# **TN Government Infrastructure Survey** Application

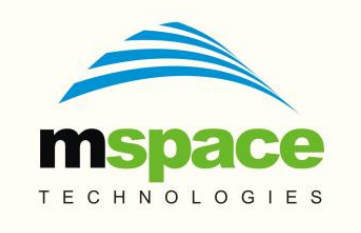

#### mSpace Technologies Private Limited

H.No. 2-2-118/A, Flat-302, Sreemanrajals Residency, Tilak Nagar, New Nallakunta, HYDERABAD – 500 044 Andhra Pradesh, INDIA Tel.: +91-9246084979 +91-40-40192803 www.mspacetech.com E-Mail: info@mspacetech.in Copyright © **mSpace Technologies Private Limited**. All rights reserved

This document contains proprietary information of **mSpace Technologies Private Limited**; it is provided under a license agreement containing restrictions on use and is protected by copyright, patent, and other intellectual and industrial property laws.

Except as may be expressly permitted in your license agreement for the Product, no part of this publication may be reproduced, transmitted, transcribed, stored in a retrieval system, or translated into any language in any form by any means without the written permission of **mSpace Technologies Private Limited.** 

# Contents

| 1.    | Introduction                                  | 4  |
|-------|-----------------------------------------------|----|
| 2.    | Key Benefits of using GovInfraSurvey App      | 4  |
| 3.    | Solution Architecture                         | 4  |
| 4.    | Installation                                  | 5  |
| 5.    | Android Client Application                    | 7  |
| 5.1.  | Admin Login                                   | 7  |
| 5.2.  | Normal Mobile User Login                      | 10 |
| 5.2.1 | Data Capture - Revenue                        | 12 |
| 5.2.2 | Data Capture - Development                    | 16 |
| 5.2.3 | Save the captured data onto the mobile device | 25 |
| 5.2.4 | Upload the captured data to the server        | 25 |
| 5.3.  | Trouble-shooting                              | 27 |
| 5.4.  | User Tips                                     | 27 |
| 6.0   | Server Application                            | 28 |

### 1. Introduction

The GovInfraSurvey application is an IT based mobility solution to reliably capture and digitize the information related to infrastructure in the government offices at villages and towns. The mobility solution is designed to capture transactions in near real-time. All the infrastructure is photographed and saved on the mobile device using easily available technologies like Android mobile phones.

The application facilitates capture of key data elements using a mobile phone. Information like broadband availability, condition of the building, a picture of the infrastructure and other things are entered through the application running on the mobile device. The data captured by the mobile application is automatically uploaded if data connectivity is available, if not they are saved locally in the device's external microSD card. Whenever the device is connected to the internet through Wi-Fi, GPRS or 2G, data is uploaded to a centralized server and stored in a database.

### 2. Key Benefits of using GovInfraSurvey App

- Developed for the needs of government infrastructure which is spread across remote areas.
- Easy to install and access even in remote areas.
- Captures accurate information at each village site using state of the art technology
- Easy to use and intuitive
- Data entry through selection, text entry and photographs
- Transactions saved on Server
- Mobile application

### **3. Solution Architecture**

The solution comprises of a client and server application. The client is an Android application that runs on a mobile device and is used to capture the data on site. Multiple mobile devices can be used to capture data from each location as well. The server application runs on cloud, captures the uploaded data and stores it in a database. Reports are then generated from this centralized data repository. The overall data process flow is as depicted in Figure 1.

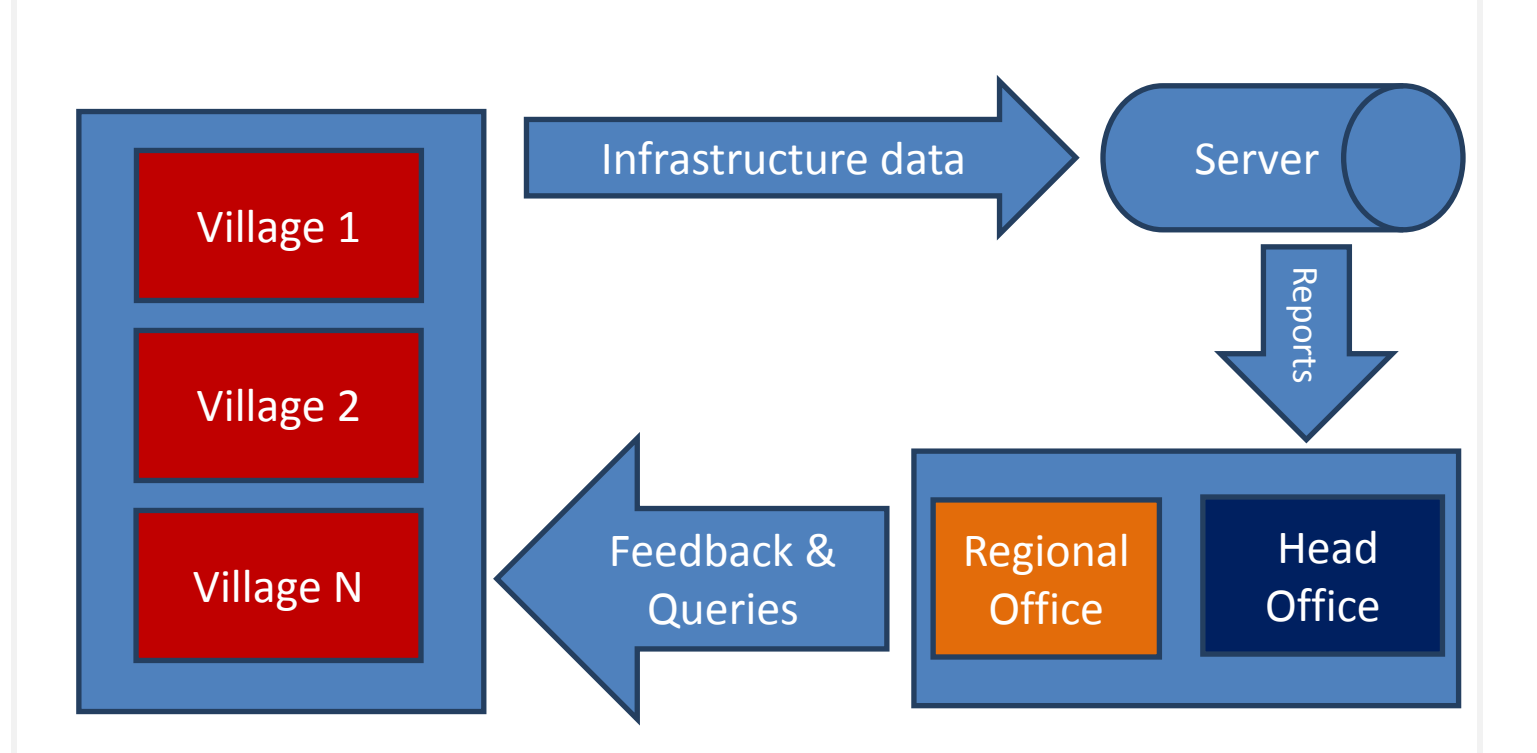

#### Figure 1: Data Flow Diagram

The client mobile application is designed for ease of use and data entry is done through drop-down selections and easy navigation with data validations. The infrastructure data is uploaded to the server through a webservice and is then inserted into the database in structured tables. The pictures are stored on the server hard disk. The stored data can be used to generate reports. These reports can be exported into Excel and PDF files for analysis purposes.

### 4. Installation

Supported Android OS: Version 2.3 and above.

Preparing the mobile device: Enable Unknown Sources in the Security Settings.

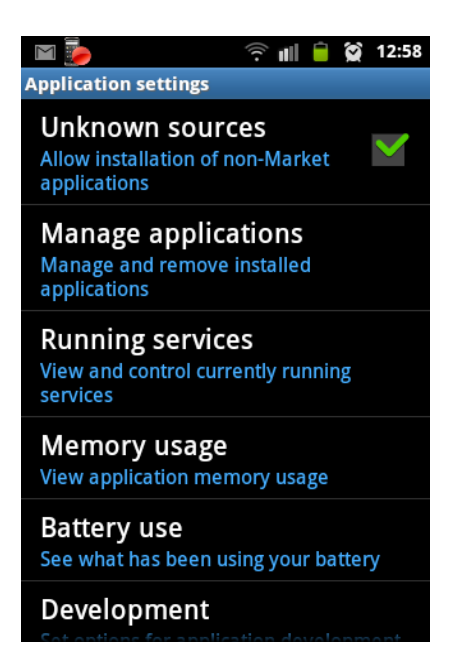

Enable GPS in the Security Settings

Go to Settings and select Location and Security

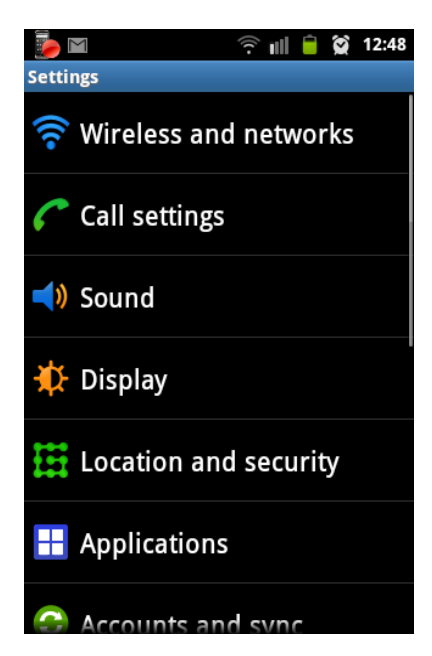

Under Locations and Security Enable

- Use Wireless Networks
- Use GPS Satellites

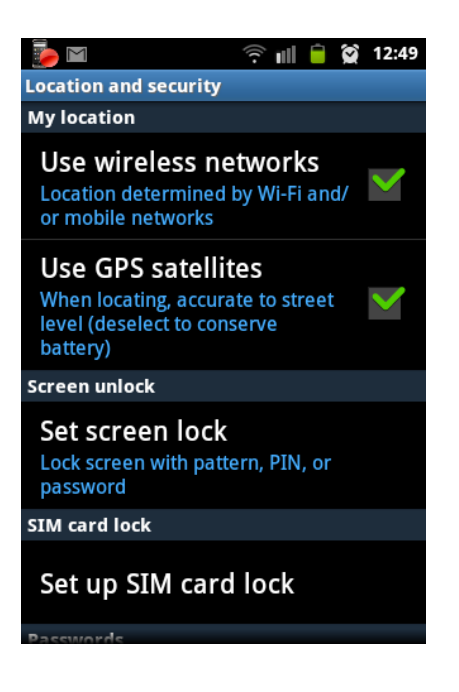

Note : The GPS have to connect to at least 7 satellites to get location information.

Download the GovInfraSurvey Android Client (TNGovtInfraSurvey\_V\_00\_08\_Mar18\_2015.apk) on the Android mobile device.

Installation: Now navigate to the directory where you have copied or downloaded your APK file. Mostly, it's stored in the "Downloads" folder on your Android device. Once in the directory, tap the APK icon and an installation dialogue box will pop-up. Hit the install button to install the APK on your Android.

### **5. Android Client Application**

The android client application is used to capture data at the field level using a Mobile phone. The mobile application is secured access using login/password for each user. It is mandatory that each user uses their access ID/password combination.

### 5.1. Admin Login

The Administrator access can create/delete individual user access. The following steps allow the Administrator access and creation of users.

Click on the "Govt Infra Survey Application" icon on the mobile to start the Application.

| 🝺 🖸 🦻 🏹 11:25                            |
|------------------------------------------|
|                                          |
| Govt of TamilNadu                        |
| Infrastructure Survey                    |
| Admin                                    |
| Password                                 |
| Login Forgot your password? Version: 0.8 |
|                                          |

Select "Admin" and the assigned Password to create additional users for the mobile device.

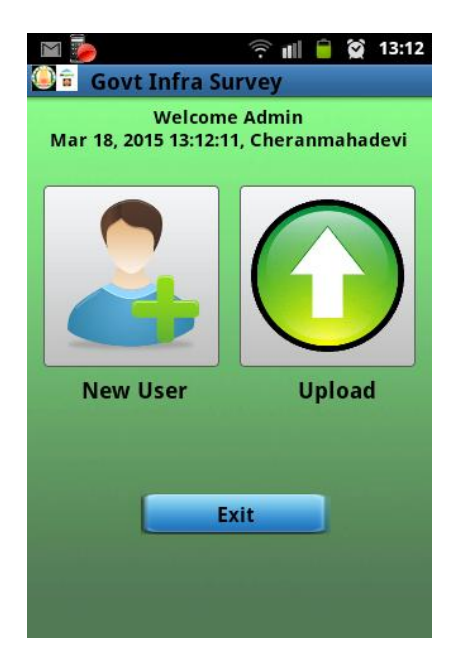

Select New User and create a few mobile users. The role of the user is "Mobile User" and Location is to be selected from the pre-defined locations list.

| 🕥 🥻<br>🎑 💼 User | ᅙ 📶 🧰 😭 11:28<br>Registration |  |
|-----------------|-------------------------------|--|
| First Name      | First Name                    |  |
| Middle Name     | Middle Name                   |  |
| Last Name       | Last Name                     |  |
| User Name       | User Name                     |  |
| Password        | Password                      |  |
|                 | Confirm Password              |  |
| Location        | Cheranmahadevi                |  |
| User Role       | Mobile User                   |  |
| Mobile No       | Mobile No                     |  |

Fill in all the details of the user.

| 🔉 🧓 🖂                 | ((.                | 11 🗎 | 😭 11:19 |  |
|-----------------------|--------------------|------|---------|--|
| 🕘 💼 User Registration |                    |      |         |  |
| Last Name             | Reddy              |      |         |  |
| User Name             | Raj                |      |         |  |
| Password              | 1234               |      |         |  |
|                       | 1234               |      |         |  |
| Location              | Cheranmahade       | vi   | Ð       |  |
| User Role             | Mobile User        |      | Ð       |  |
| Mobile No             | 991111111          |      |         |  |
| Email                 | raj@mspacetech.com |      |         |  |
| Register Cancel       |                    |      | cel     |  |

Click on "Register" to create a new User on the Mobile.

Admin must create a normal user. Admin cannot capture data for upload to server.

Normal user login can capture data and upload it to the server.

### 5.2. Normal Mobile User Login

The following steps are used for Normal user login.

Click on the "Govt Infra Survey Application" icon on the mobile to start the Application.

Select a non-admin user to Login and enter the password.

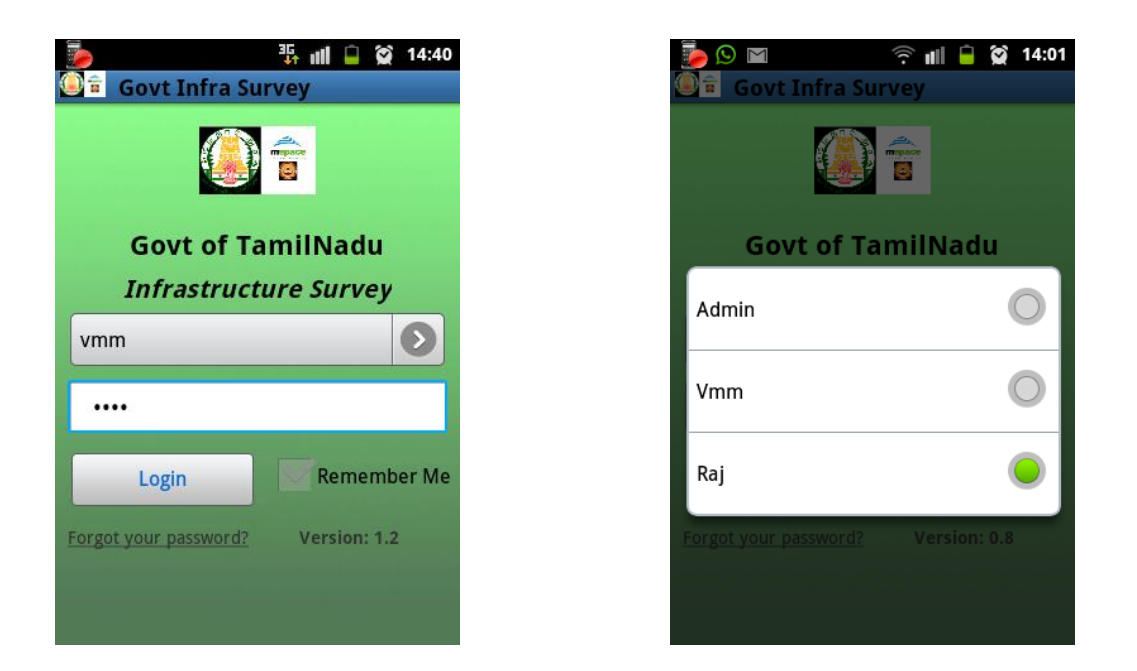

The Remember me Option allows the user to login without re-entering the password

| Govt Infra Su         | ııı () () () () () () () () () () () () () |
|-----------------------|--------------------------------------------|
| Govt of Ta            | amilNadu                                   |
| Infrastruct           | ture Survey                                |
| Raj                   | $\bigcirc$                                 |
|                       |                                            |
| Login                 | Remember Me                                |
| Forgot your password? | Version: 1.2                               |
|                       |                                            |

The Normal Mobile user has to collect field data in related to the infrastructure present in each village. The data collection is classified into two flows for each and every Taluk.

The flows are

- Revenue
- Development

The first step is to select a Taluk from the pre-defined drop-down list.

| M 🔶 🕅         | l 🗎 😭 11:26<br>: Location |
|---------------|---------------------------|
| [Select]      | 0                         |
| ect the Taluk |                           |
| samudram      | 0                         |
| uneri         | 0                         |
| apuram        | 0                         |
|               |                           |

After Taluk is selected, the next step is to select the Dept. either Revenue or Development

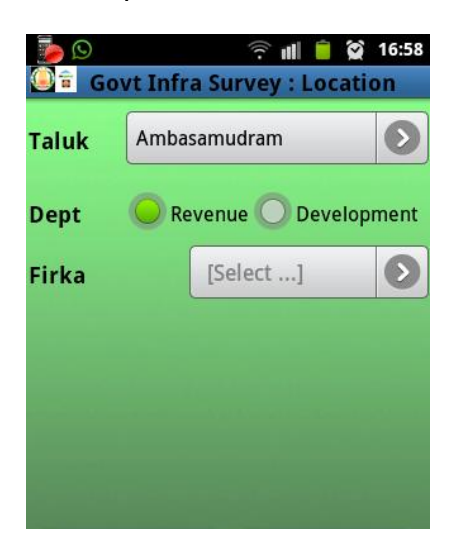

### 5.2.1 Data Capture - Revenue

Select Firka from a pre-defined drop-down list

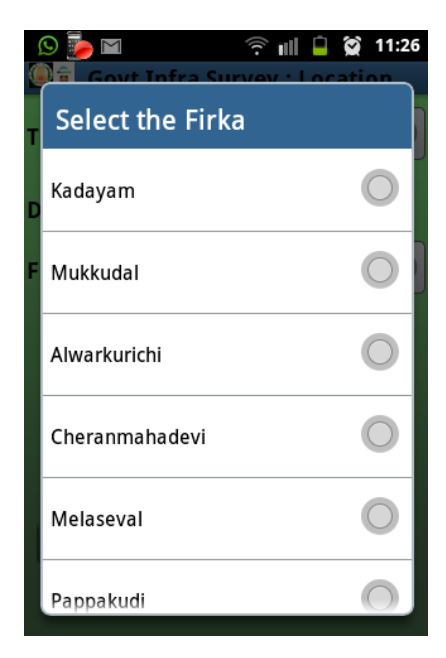

Select Revenue Village from a pre-defined drop-down list

Continue

#### Next Screen

Select Type of Infrastructure from a pre-defined drop-down list

Data capture elements change depending on the Type of Survey selected. This shows the data elements for RI Quarters

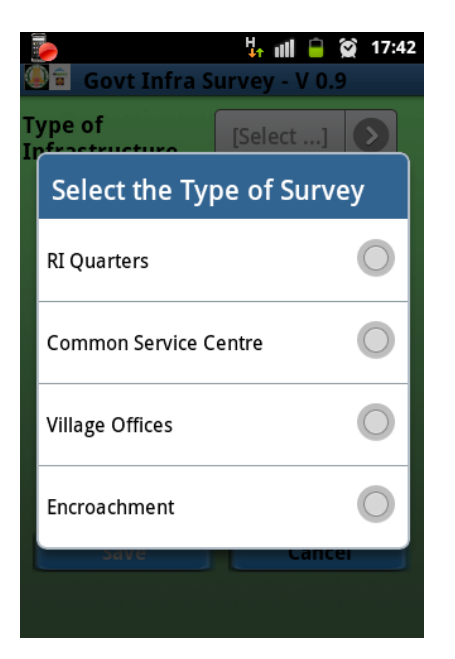

Name of Firka (Type in the name)

Broadband Working (Select either "Yes" or "No")

Condition of RI Quarters (Select either "Good" or "Average" or "Bad" )

Remarks – type some text that describes the resource being surveyed.

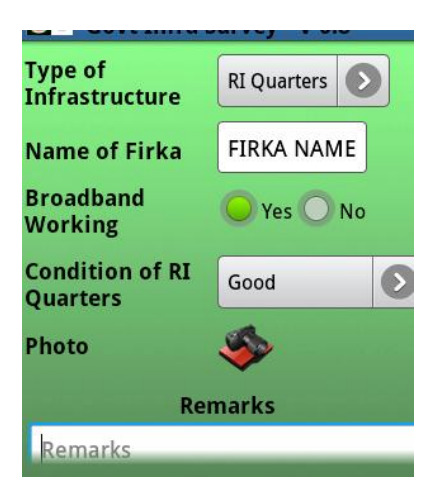

After entering the above information, scroll down and the following screen will be shown

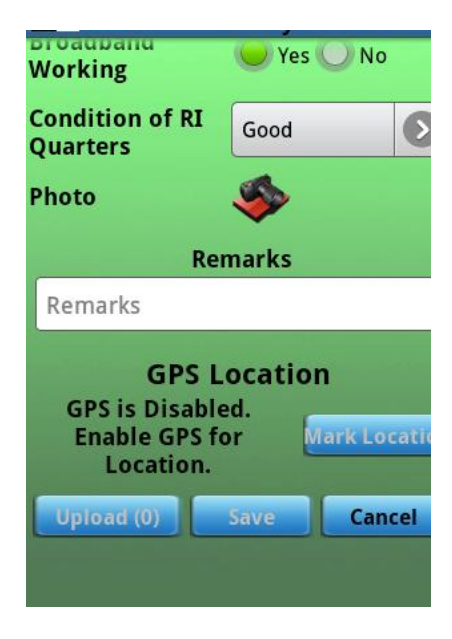

Click on the Mark Location button. Wait for a few seconds. If the GPS and Satellite communication is working, you should see the location on the screen. Depending upon the connectivity, this operation could take up to 5 minutes.

|                                                                                       | III 🗎 😭                     | 08:14 |  |  |  |
|---------------------------------------------------------------------------------------|-----------------------------|-------|--|--|--|
| 💁 🖬 Govt Infra Survey - V 1.2                                                         |                             |       |  |  |  |
| Working                                                                               | Yes 🔾 No                    |       |  |  |  |
| Condition of RI<br>Quarters                                                           | Good                        | 0     |  |  |  |
| Photo                                                                                 | 🍫                           |       |  |  |  |
| Ren                                                                                   | narks                       |       |  |  |  |
| Ri conditions sati                                                                    | Ri conditions satisfactory. |       |  |  |  |
| GPS Location<br>Lat: 17°26'30.6'' N<br>Long: 78°28'35'' E Mark Location<br>Alt: 477.2 |                             |       |  |  |  |
| Upload (0)                                                                            | Save Can                    | cel   |  |  |  |

Click a photograph and Save it with some name.

Note : The photograph button is enabled only if the Location has been updated.

|                                                                                                    | 35a ull 📋 😭 | 08:15 |  |  |
|----------------------------------------------------------------------------------------------------|-------------|-------|--|--|
| 💁 🗟 Govt Infra Survey - V 1.2                                                                                                    |             |       |  |  |
| Broadband Orginal Stress Orginal Stress Orginal Str |             |       |  |  |
| Condition of RI<br>Quarters                                                                                                    | Good        | Ø     |  |  |
| Photo                                                                                                    |             |       |  |  |
| Ren                                                                                                    | narks       |       |  |  |
| Ri conditions sat                                                                                                    | isfactory.  | _     |  |  |
| GPS Location<br>Lat: 17°26'30.6'' N<br>Long: 78°28'35.1'' E<br>Alt: 479.3                                                                                                    |             |       |  |  |
| Upload (0) Save Cancel                                                                                                    |             |       |  |  |
|                                                                                                    |             |       |  |  |

The Save button is enabled only if the Location has been updated and photograph has been clicked.

On clicking on the Save button, the data is uploaded to the server and the application exits.

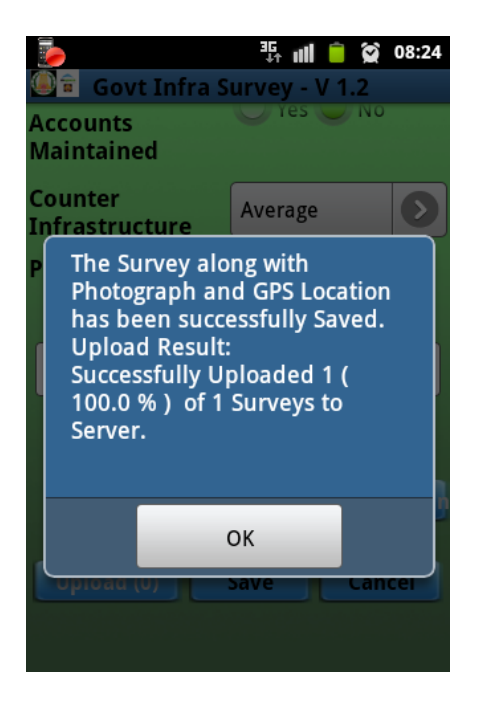

## 5.2.2 Data Capture - Development

The first step is to select a Taluk from the pre-defined drop-down list.

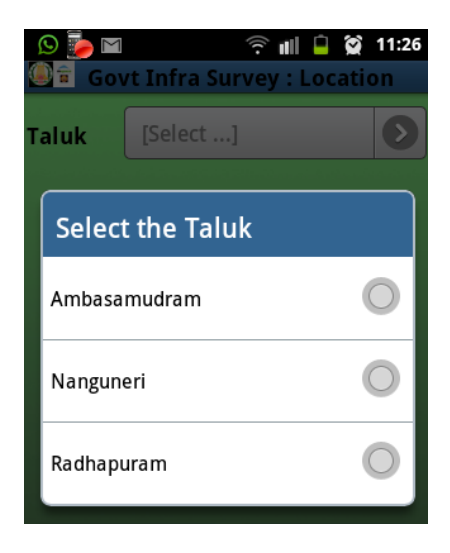

After Taluk is selected, the next step is to select the Dept. either Revenue or Development

| () 🍺 🖸 | 🛛 🗟 🛛 🎅 📶 🗎<br>ovt Infra Survey : Loc | 2 12:39 ation |
|--------|---------------------------------------|---------------|
| Taluk  | Ambasamudram                          | Ø             |
| Dept   | 🔘 Revenue 🥥 Deve                      | lopment       |
| Block  | [Select]                              | Ø             |
|        |                                       |               |
|        |                                       |               |
|        |                                       |               |

Dept. Development has a different set of data elements to be captured. The Block should be selected from a pre-defined drop down list

| Ş | S 🦻 🖂                            | ŝ 🗐 🔒        | 😭 12:39 |  |  |
|---|----------------------------------|--------------|---------|--|--|
| 2 | 🗐 🛱 Govt Infra Survey : Location |              |         |  |  |
| Т | aluk                             | Ambasamudram | 0       |  |  |
| D | Select                           | t the Block  | Ĭ       |  |  |
| в | Ambasa                           | mudram       | 0       |  |  |
|   | Cheranr                          | nahadevi     | 0       |  |  |
|   | Pappakı                          | Jdi          | 0       |  |  |
|   | Kadayar                          | n            | 0       |  |  |
|   |                                  | Can          |         |  |  |
|   |                                  |              |         |  |  |

After selecting the Block, select the Town or Village. Then select the name from a pre-defined drop down list.

| 1                           | 9 🦻 🖂     | 💢 🔒 lh 🔶        | 12:40 |
|-----------------------------|-----------|-----------------|-------|
| T                           | aluk      | Ambasamudram    | 0     |
| D                           | ept       | Revenue Develop | ment  |
| B Select the Town Panchayat |           |                 |       |
| P<br>T                      | Manimu    | tharu           | D     |
| P                           | Kallidaik | urichi          | D     |
|                             |           |                 |       |

This is how the data entry done so far would look like

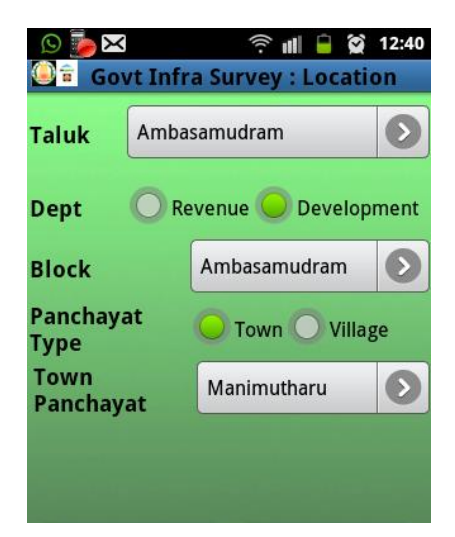

Continue

Normal User: Next Screen

Select Type of Infrastructure from a pre-defined drop-down list

Data capture elements change depending on the Type of Survey selected.

|     |                  | ¥r ull 🗎               | <b>2</b> 17:42 |
|-----|------------------|------------------------|----------------|
| No. | Govt Infra S     | urvey - V 0.           | 9              |
| İ   | Select the Ty    | [Select]<br>pe of Surv | vey            |
|     | RI Quarters      |                        | 0              |
|     | Common Service C | entre                  | 0              |
|     | Village Offices  |                        | 0              |
|     | Encroachment     |                        | 0              |
|     | ouv e            | Canc                   |                |

This shows the data elements for Common Service Centre

|                                          | *            |
|------------------------------------------|--------------|
| Type of<br>Infrastructure                | Common Servi |
| Name of CSC                              | Name         |
| Type of CSC                              | [Select]     |
| Bill Books and<br>Accounts<br>Maintained | Yes No       |
| Counter<br>Infrastructure                | [Select]     |
| Photo                                    |              |

This name of the CSC has to be typed in the given space.

| Type of<br>Infrastructure | Common Servi |
|---------------------------|--------------|
| Select the ty             | /pe of CSC   |
| B PACB                    | 0            |
| VPRC                      | 0            |
| Housing Society           | 0            |
| 🛧 Z X C                   | V B N M 🖾    |
| €                         | € ←          |

Select the type of CSC from the pre-defined drop-down list.

| Type of<br>Infrastructure                | Common Servi |
|------------------------------------------|--------------|
| Name of CSC                              | Name         |
| Type of CSC                              | [Select]     |
| Bill Books and<br>Accounts<br>Maintained | Yes No       |
| Counter<br>Infrastructure                | [Select]     |
| Photo                                    |              |

Select the Counter Infrastructure as "Good" "Average" or "Bad".

The photo feature is enabled only if location has been updated.

The Save button is enabled only if the Location has been updated and photograph has been clicked.

On clicking on the Save button, the data is uploaded to the server and the application exits.

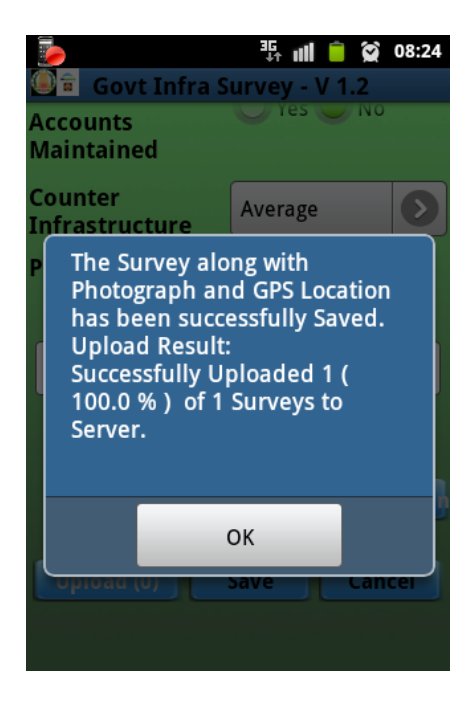

If data connectivity is not available the survey is stored on the mobile device. This is indicated by the count on the Upload button

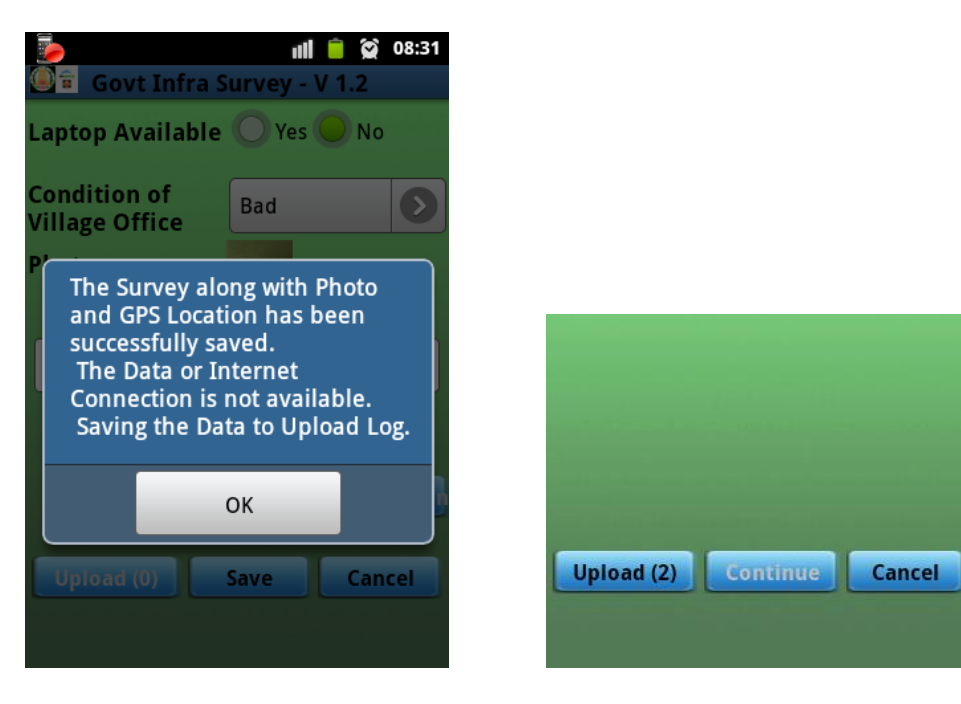

**Type of Survey – Encroachment** 

| Type of          | [Select]     |
|------------------|--------------|
| Select the Ty    | be of Survey |
| RI Quarters      | 0            |
| Common Service C | entre O      |
| Village Offices  | 0            |
| Encroachment     | 0            |
| Save             | Cancer       |
|                  |              |

This is common to both Revenue and Development

| 🍺<br>🎯 🖹 Govt Infra S     | nil 📄 😭 08:54<br>urvey - V 1.2 |
|---------------------------|--------------------------------|
| Type of<br>Infrastructure | Encroachment 🔊                 |
| Petition or File<br>No    | Petition No                    |
| Type of<br>Encroachment   | Туре                           |
| Date of Removal           | 30/07/2015                     |
| Photo                     | ٠                              |
| Ren                       | narks                          |
| Remarks                   |                                |
| Upload (1)                | Save Cancel                    |

The User has to enter data about

- Petition or File No
- Type of Encroachment
- Date of Removal
- Remarks

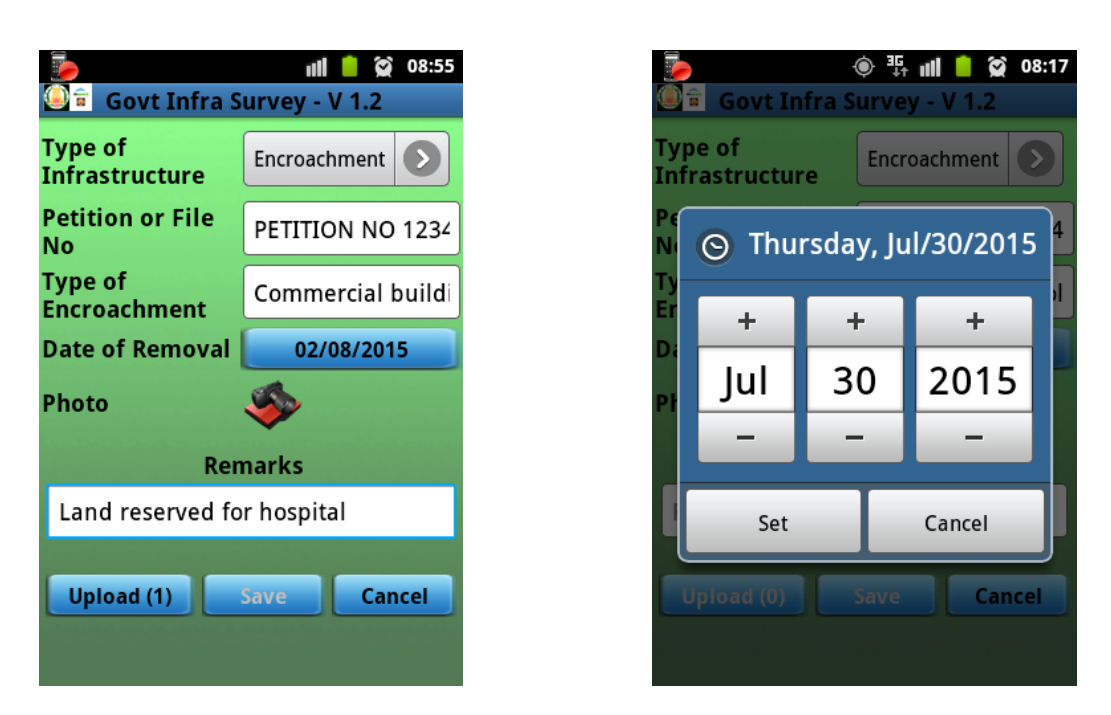

To take a photograph, the GPS has to be enabled.

The photograph taken is stamped with the latitude and longitude of the place

| ·                                                            | 🖲 👫 📶 盲 😭 08:18                                     |
|--------------------------------------------------------------|-----------------------------------------------------|
| 🧕 🕯 🛛 Govt Infra S                                           | urvey - V 1.2                                       |
| No                                                           |                                                     |
| Type of<br>Encroachment                                      | l instead of school                                 |
| Date of Removal                                              | 30/07/2015                                          |
| Photo                                                        |                                                     |
| Ren                                                          | narks                                               |
| Encroachment or                                              | n school premises                                   |
| GPS Lo<br>Lat: 17°26'31.1'<br>Long: 78°28'34.5<br>Alt: 428.9 | ocation<br>' N<br>''' E <mark>Mark Locatio</mark> n |
| Upload (0)                                                   | Save Cancel                                         |
|                                                              |                                                     |

The Save Option is enabled once the photograph is taken

If data connectivity is available, the Survey is uploaded to the server immediately

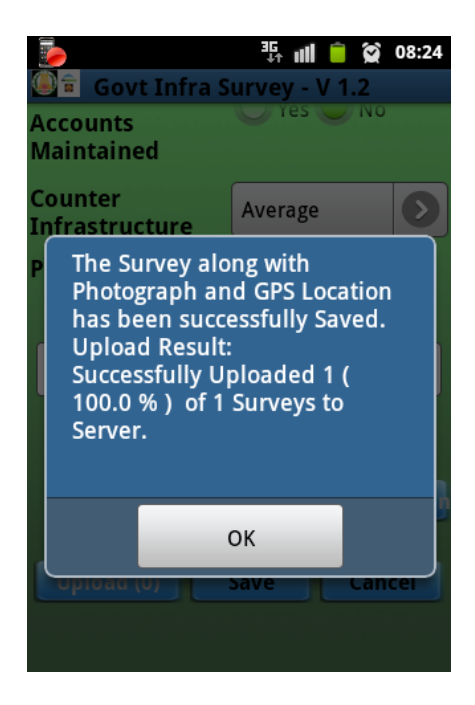

If data connectivity is not available the survey is stored on the mobile device. This is indicated by the count on the Upload button

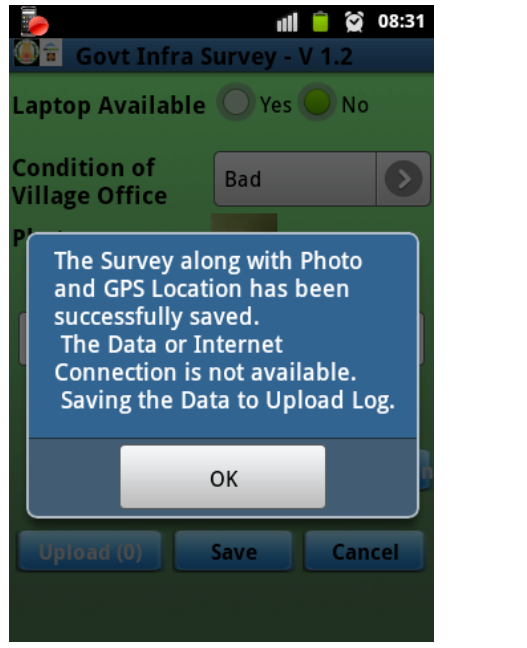

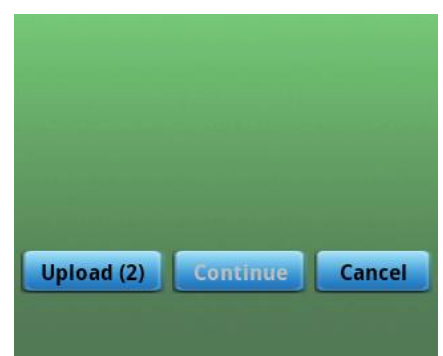

# 5.2.3 Save the captured data onto the mobile device

If there is no connectivity to the server, the Save button will result in data being saved locally in the mobile device in a folder called MGovOutbox.

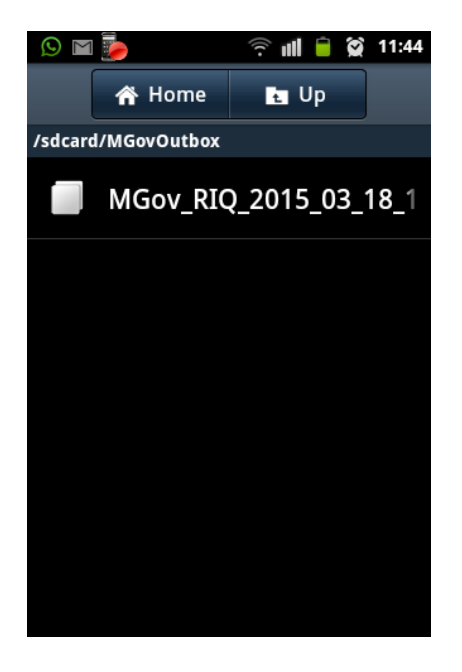

### 5.2.4 Upload the captured data to the server

In case, there is no connectivity with the server, during data capture, it is possible to later upload the data using the Upload feature provided under Options.

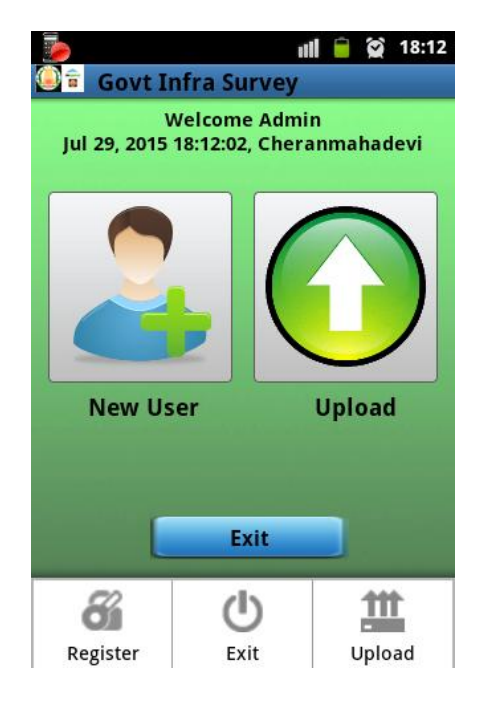

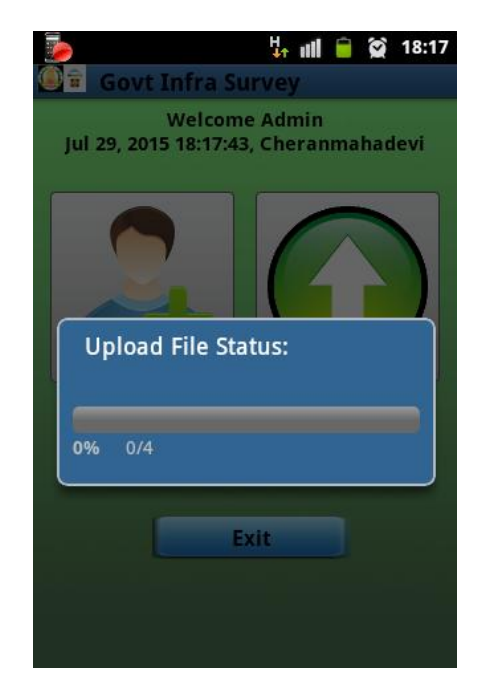

All the surveys that could not be uploaded while the survey was being done are saved in a folder on the mobile device and uploaded once the connectivity is established.

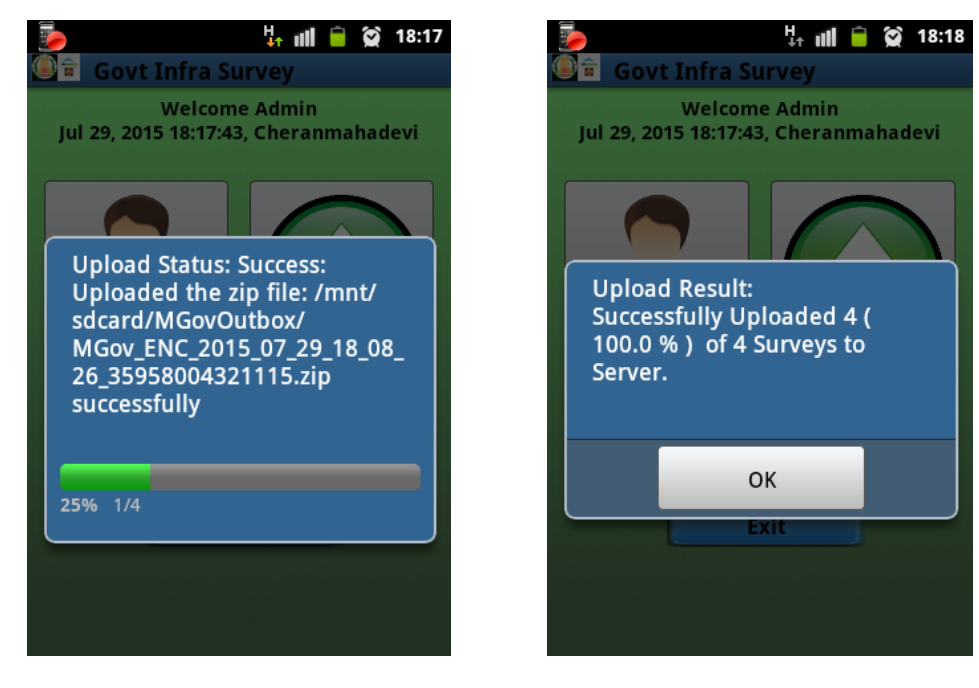

A log file "MGovUploadLog.txt" is saved on the mobile device during the surveys that could not be uploaded due to unavailability of internet.

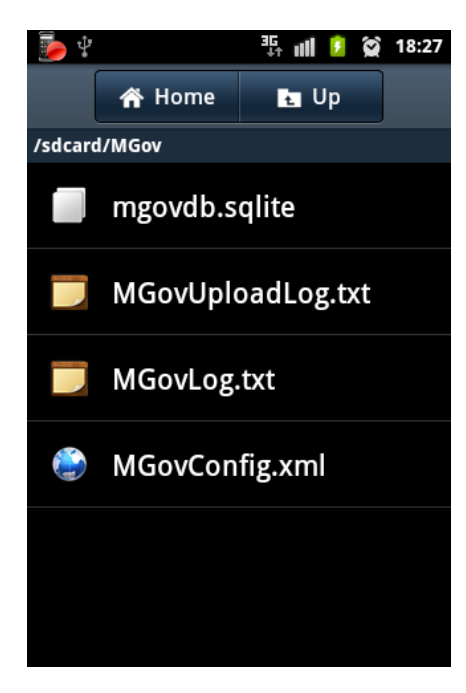

# 5.3. Trouble-shooting

If the Save button is not getting enabled, it means the GPS is not enabled.

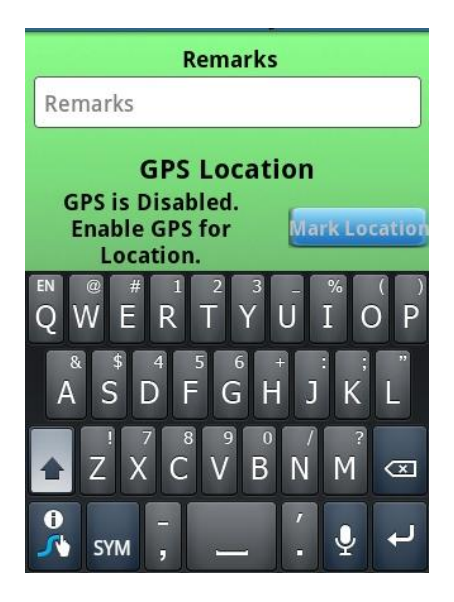

Follow the instructions given in Section 4 on enabling GPS in the mobile device.

If the Save button is not getting, even though the location has been calculated, ensure that photograph has been taken and saved.

### 5.4. User Tips

- 1. Always login with your user ID.
- 2. Make sure you have GPS and wireless communication enabled.
- 3. Wait for the application to respond fully before moving to the next item.
- 4. Enter all the data before clicking "Save Form Data"
- 5. Do not move the phone during a photo capture.
- 6. Report any errors or connectivity problems ASAP

# 6.0 Server Application

| M Govt Infra Survey Applicat 🗙 🙁 Government Infra Survey   🗙 🚺 bugzilla user guide - Goo; 🗙 📃 👘 | Varsha                                                                                                    | - 0 ×     |
|-------------------------------------------------------------------------------------------------|----------------------------------------------------------------------------------------------------|-----------|
| > C 🗋 www.mspaceapps.com:8008/GovtInfraSurvey/login.php?action=L0dvdnRJbmZ                      | yYVN1cnZleS8=                                                                                                    | \$        |
|                                                                                                 | •€ Login                                                                                                    |           |
| Government Infra Survey                                                                         |                                                                                                    |           |
|                                                                                                 | # HOME ABOUT Q MAP LOCATIONS                                                                                                    |           |
| PLEASE LOGIN TO ENTER Please login to view this page Enter user_name Enter Password             | The Govt Infra Survey application is an IT based mobility solution to reliably capture<br>and digitize the information related to infrastructure in the government offices at                                                                                                    |           |
| Enter Username Password  Remember Me Forgot Password?                                           | villages and towns. This Application has two components, Mobile Client (Android)<br>and Server Application. Mobile Client enables the Tahsildars, and administrators to                                                                                                    |           |
|                                                                                                 | <ul> <li>collect Information regarding RI Quarters, Common Service Centre, Village Offices<br/>and Encroachments</li> <li>Key Benefits of using Govt Infra Survey Application: <ul> <li>Developed for the needs of government Infrastructure which is spread across<br/>remote areas.</li> <li>Easy to install and access even in remote areas</li> </ul> </li> </ul> |           |
| 🛢 bugzilla-4.4.8.tar.gz 🎽 🐑 TN Govt Infra Survedo *                                             | Show all d                                                                                                    | lownloads |
|                                                                                                 |                                                                                                    | 17-11     |

If the login credentials are correct, the user is given access to the server application.

|                          |                        |                     |              |                     |          |                    |                |                      | 🔺 Vasu N      | anguluri <del>-</del> |
|--------------------------|------------------------|---------------------|--------------|---------------------|----------|--------------------|----------------|----------------------|---------------|-----------------------|
| Government Infr          | a Survey               |                     |              |                     |          |                    |                | 🖶 HOME 🔒 AB          | BOUT 🗣 MAP I  | OCATIONS              |
| Page: 1 🔻 🖲 🕣 1          | - 4 / 4 (4) 🐽 😣        | 10 🔻                |              |                     |          |                    |                |                      |               |                       |
| Survey Type              | Date & Time            | ♦ <sup>User</sup> ♦ | Taluk 💠      | Survey Dept         | Firka 🔶  | Revenue<br>Village | Block \$       | Panchayat Type       | Panchayat 🔶   | گ<br><u>Download</u>  |
|                          |                        |                     |              |                     |          |                    |                |                      |               |                       |
| Encroachments            | 04/09/2015<br>14:57:52 | raj                 | Radhapuram   | REVENUE DEPT        | VALLIOOR | ANAIKULAM          |                |                      |               | ≣ 🛛 오                 |
| Village Offices          | 04/09/2015<br>14:45:38 | raj                 | Ambasamudram | DEVELOPMENT<br>DEPT |          |                    | Cheranmahadevi | TOWN PANCHAYAT       | Veeravanallur | ii 🏳 🛛                |
| Common Service<br>Centre | 04/09/2015             | raj                 | Radhapuram   | DEVELOPMENT<br>DEPT |          |                    | Radhapuram     | VILLAGE<br>PANCHAYAT | Koodankulam   | ≣ 🛛 오                 |
|                          | 04/09/2015             | raj                 | Nanguneri    | REVENUE DEPT        | POOLAM   | ALWANERI           |                |                      |               | ≣ 🛛 오                 |
| RI Quarters              | 10:17:18               |                     |              |                     |          |                    |                |                      |               |                       |

### Reports can be

- sorted on each column
- each survey details can be downloaded as pdf file
- downloaded as excel
- viewed in batches of 5,10,20,30,40,50
- link to details
- link to map

|                                | A NUMBER OF A NUMBER OF A NUMBER OF A NUMBER OF A NUMBER OF A NUMBER OF A NUMBER OF A NUMBER OF A NUMBER OF A N |                                 |              |                     |          |                      |                |                      | 📥 Vasu N                 | anguluri <del>-</del> |
|--------------------------------|----------------------------------------------------------------------------------------------------|---------------------------------|--------------|---------------------|----------|----------------------|----------------|----------------------|--------------------------|-----------------------|
| Government Infr                | ra Survey                                                                                                    |                                 |              |                     |          |                      |                | # HOME               | ABOUT 🍳 MAP I            | LOCATIONS             |
| Page: 1 V 🖲 🕙 1<br>Survey Type | 1 - 4 / 4 (4) 😥 😕                                                                                               | 10 ▼<br>5<br>10 ser<br>20<br>30 | Taluk \$     | Survey Dept 🔶       | Firka ¢  | Revenue<br>Village 🔶 | Block ¢        | Panchayat Type       | ¢ <sup>Panchayat</sup> ¢ | 2<br>Download         |
| Encroachments                  | 04/09/2015<br>14:57:52                                                                                          | 40<br>50<br>raj                 | Radhapuram   | REVENUE DEPT        | VALLIOOR | ANAIKULAM            |                |                      |                          | III 🖓 오               |
| Village Offices                | 04/09/2015<br>14:45:38                                                                                          | raj                             | Ambasamudram | DEVELOPMENT<br>DEPT |          |                      | Cheranmahadevi | TOWN PANCHAYAT       | Veeravanallur            | ii 🖓 🛛                |
| Common Service<br>Centre       | 04/09/2015<br>10:24:05                                                                                          | raj                             | Radhapuram   | DEVELOPMENT<br>DEPT |          |                      | Radhapuram     | VILLAGE<br>PANCHAYAT | Koodankulam              | ii 🗋 🖗                |
| RI Quarters                    | 04/09/2015<br>10:17:18                                                                                          | raj                             | Nanguneri    | REVENUE DEPT        | POOLAM   | ALWANERI             |                |                      |                          | ii 🏳 🛛                |
|                                |                                                                                                    |                                 |              |                     |          |                      |                |                      |                          |                       |

### **View Details**

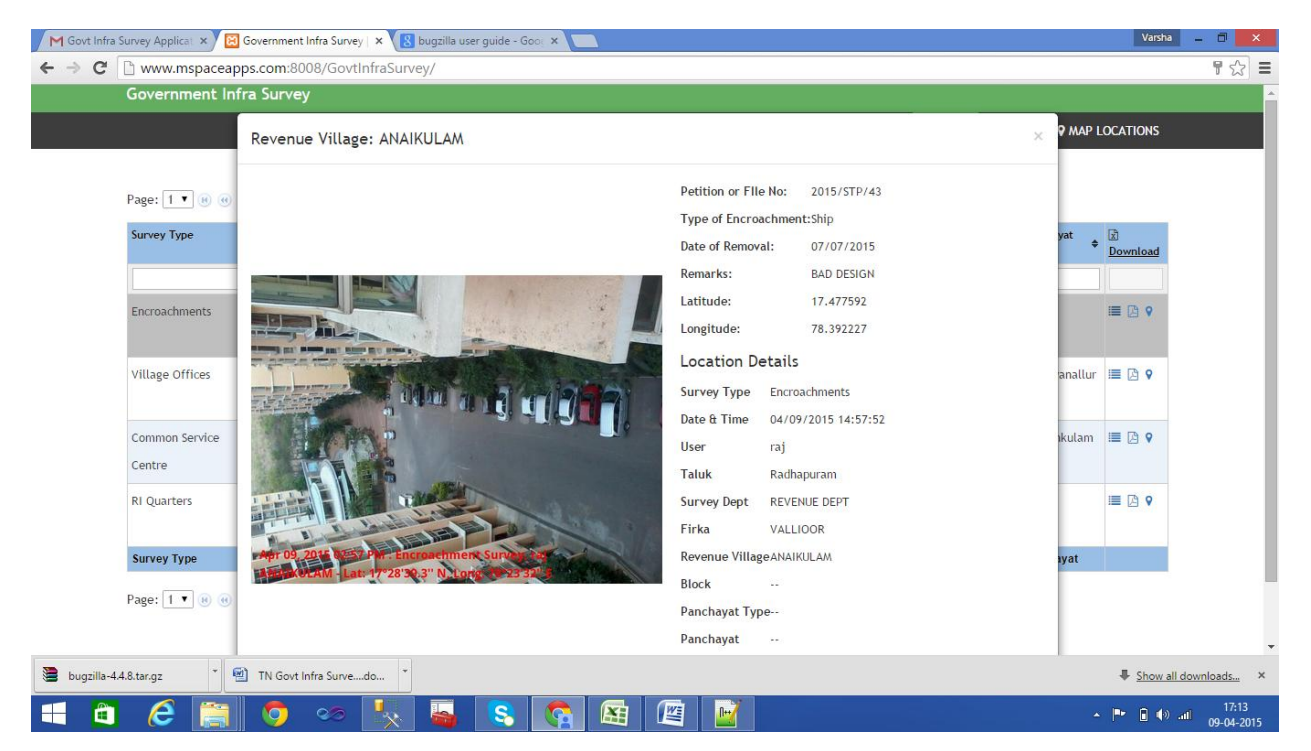

Details include

- Photograph of the infrastructure with time stamped and latitude-longitude of the place
- Type of Infrastructure
- Condition of the Infrastructure
- Location (Village/Block/Panchyat) of the Infrastructure
- User who captured the survey data

#### **View Map**

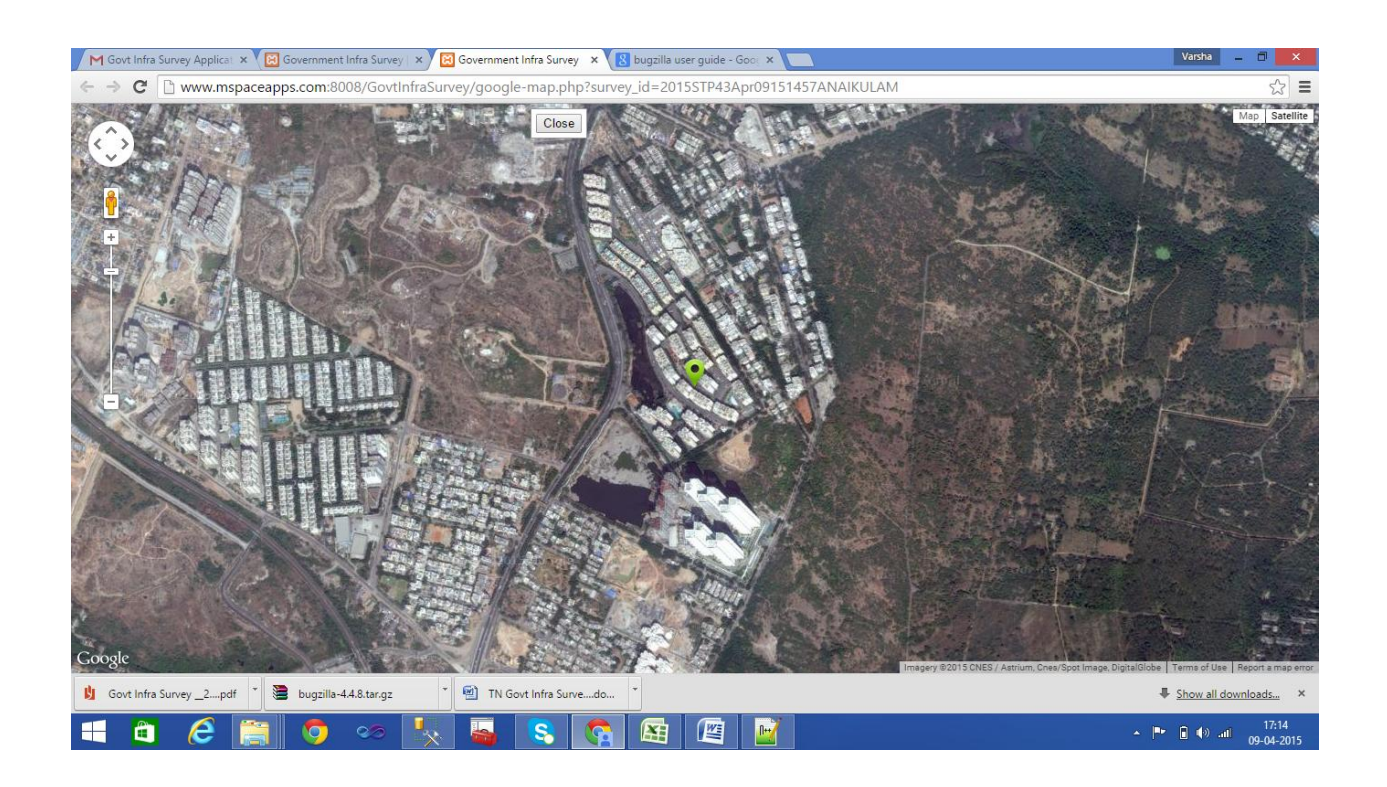

Shows a geographical map of the area.

Map Location Menu Option on the top right can also be used for viewing the map.

### About mSpace Technologies

mSpace Technologies Private Limited is founded by former IIT and IIM graduates with over 80 man years of experience in conceptualizing and implementing Information technology solutions. We provide Mobile Business Advantage to businesses across verticals (Infrastructure, Logistics, Utilities etc) by providing the following quality services:

- Business Consultancy
- Mobile Strategy Solution conceptualization
- Design and Build Mobile Applications and end to end solutions
- Managed Solution Design Expertise Hosting and Maintenance

These solutions are aimed at tracking and optimizing any business process or activity spread across various geographies thereby allowing near real-time monitoring of operations. This results in not only major savings in time, material and management but can also be used to significantly optimize operations through analysis of the data collected.

 Telephone:
 +91-40-40192803 / 09246084979

 E-Mail:
 info@mspacetech.in

 URL:
 www.mspacetech.com